# **Solution Note - Custom Fields Filter**

### **Filtering reports with Custom Fields**

### **Problem Statement**

When using a digital tool to add valuable information to multiple tickets on a construction plan, you want to be able to view those tickets in a clear, visually desireable report that can be printed or emailed. Documenting information is important to understand trends and areas of success or improvement, but when it comes time to report on the plan's status, it may be tedious to refer back to tickets if there is no efficient way to select which tickets will appear in a report.

### Solution

The Custom Fields Filter allows users to generate reports and filter the tickets by their custom field. Users can now create specific reports to target areas and priorities they care about, such as filtering tickets assigned to individual users, tracking material in one place, or tracking hours or PPC.

| Object | Link                                              | Description                                              |
|--------|---------------------------------------------------|----------------------------------------------------------|
| Video  | Intro Video                                       | Introduction to Custom Fields                            |
| Video  | <u>Custom Fields Filter</u><br><u>Video</u>       | Filter Reports Using Custom Fields                       |
| Video  | <u>Facilitating</u><br><u>Material Deliveries</u> | Using Custom Fields to Facilitate<br>Material Deliveries |
| FAQ    | <u>Custom Fields Video</u>                        | How to Use Custom Fields                                 |

### **Related Materials**

### Touchplan

Email info@touchplan.io for more information on Touchplan. Visit <u>touchplan.io</u> for more information.

### **Step-by-step instructions**

1. Click on Reports on the left-hand side of the plan view.

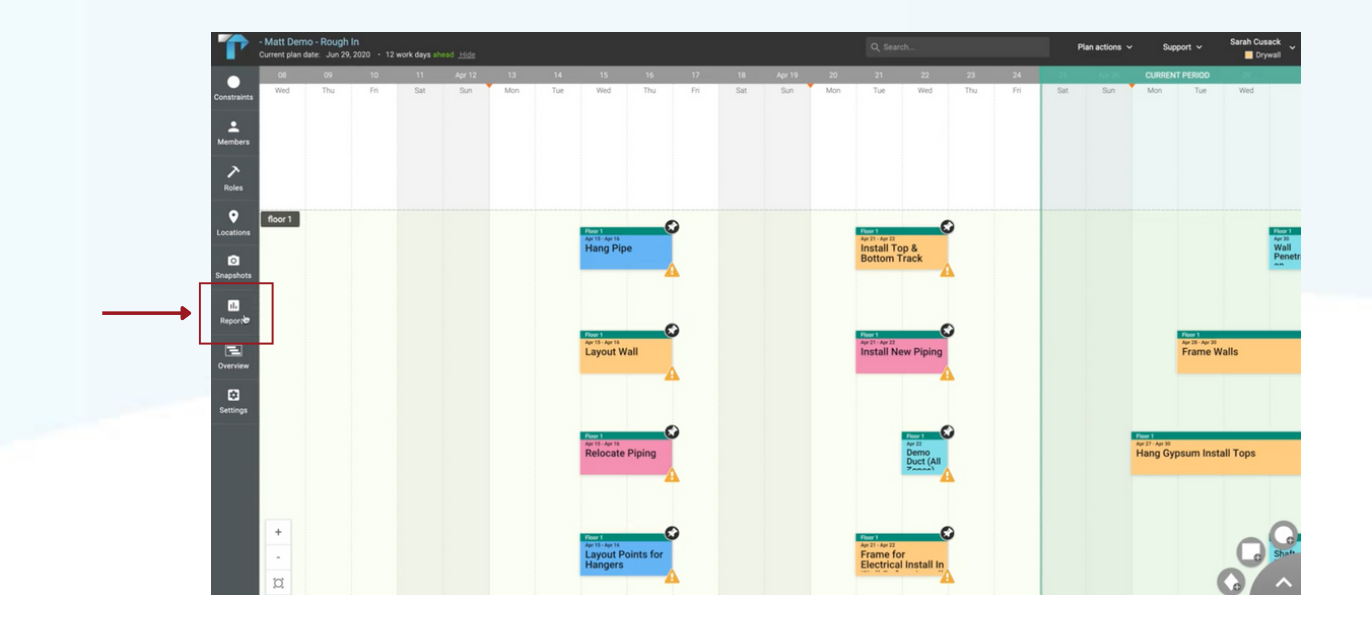

2. Select the type of report to generate from the Report Type list.

| r                    | - Matt Demo - Rough In<br>Current plan date: Jun 29, 2020 - 12 work days ahead | Hide  |     |     |                             |            |           |           |               |           |                                              |                                       |           |           | ľ         | Nan actions 🗸 | Suj     | pport ~                    | Sarah Cu: | sack<br>ywall               |
|----------------------|--------------------------------------------------------------------------------|-------|-----|-----|-----------------------------|------------|-----------|-----------|---------------|-----------|----------------------------------------------|---------------------------------------|-----------|-----------|-----------|---------------|---------|----------------------------|-----------|-----------------------------|
| Constraints          | Reports                                                                        | ×     | Mon | Tue | Wed                         | té<br>Thu  | 17<br>Fri | 18<br>Sat | Apr 19<br>Sun | 20<br>Mon | 21<br>Tue                                    | 22<br>Wed                             | 23<br>Thu | 24<br>Fri | 25<br>Sat | Apr 26<br>Sun | CURREN  | T PERIOD                   | 20<br>Wed |                             |
| •<br>Members         | Gantt Chart                                                                    | *     |     |     |                             |            |           |           |               |           |                                              |                                       |           |           |           |               |         |                            |           |                             |
| ~                    |                                                                                |       |     |     |                             |            |           |           |               |           |                                              |                                       |           |           |           |               |         |                            |           |                             |
| Roles                | Filters                                                                        | ^     |     |     |                             |            |           |           |               |           |                                              |                                       |           |           |           |               |         |                            |           |                             |
| <b>♀</b><br>ocations | Start date End date                                                            |       |     |     | Hoor 1<br>Apr 15 - Apr 16   |            | )         |           |               |           | Floor 1<br>Apr 21 - Apr 22<br>In a stall T a |                                       | 2         |           |           |               |         |                            |           | Floor 1<br>Apr 30<br>Min II |
| O<br>Snapshots       | All Plans                                                                      | *     |     |     | riang Pi                    | ж<br>      |           |           |               |           | Bottom T                                     | frack                                 | •         |           |           |               |         |                            |           | Penetra                     |
| il.<br>Reports       | All Locations                                                                  | *     |     |     | Elana 2                     |            |           |           |               |           | Flore 1                                      |                                       | 3         |           |           |               |         | Electra 1                  |           |                             |
| E<br>Overview        |                                                                                |       |     |     | Layout V                    | Vall       |           |           |               |           | Apr 21 - Apr 22<br>Install Ne                | ew Piping                             |           |           |           |               |         | Apr 28 - Apr 30<br>Frame W | /alls     |                             |
| -                    | All Roles                                                                      | *     |     |     |                             | -          |           |           |               |           |                                              | -                                     | <b>A</b>  |           |           |               |         |                            |           |                             |
| Settings             | Include completed tickets                                                      |       |     |     |                             |            |           |           |               |           |                                              |                                       |           |           |           |               |         |                            |           |                             |
|                      | Filter by custom fields                                                        |       |     |     | Apr 15 - Apr 16<br>Relocate | Piping     |           |           |               |           |                                              | Roor 1<br>Apr 22<br>Demo<br>Duct (All | 2         |           |           |               | Hang Gy | rpsum Inst                 | all Tops  |                             |
|                      | Layout                                                                         | ^     |     |     |                             | 4          |           |           |               |           |                                              | Zanani                                | 4         |           |           |               |         |                            |           |                             |
|                      | Time scale                                                                     | •     |     |     | Reg 1<br>Apr 15 - Apr 16    | coints for |           |           |               |           | Floor 1<br>Apr 21 - Apr 22<br>Frame fo       |                                       | 2         |           |           |               |         |                            | C         | G                           |
|                      |                                                                                | FPORT |     |     | Hangers                     |            |           |           |               |           | Electrical                                   | I Install In                          |           |           |           |               |         |                            |           |                             |

# Touchplan

Email info@touchplan.io for more information on Touchplan. Visit touchplan.io for more information.

### 3. Toggle on "Filter by custom fields"

| Curre                  | tt Demo - Rough In<br>nt plan date: Jun 29, 2020 - | 12 work days ahead | lide |           |           |                                       |           |           |           |               |           | Q, Sea                                   | rch                       |           |           | ٢         | Nan actions 🗸 | Sup                                  | port ~                     | Sarah Cus | ack<br>wall               |
|------------------------|----------------------------------------------------|--------------------|------|-----------|-----------|---------------------------------------|-----------|-----------|-----------|---------------|-----------|------------------------------------------|---------------------------|-----------|-----------|-----------|---------------|--------------------------------------|----------------------------|-----------|---------------------------|
| O R                    | eports                                             |                    | ×    | 13<br>Mon | 14<br>Tue | 15<br>Wed                             | 16<br>Thu | 17<br>Fri | 18<br>Sat | Apr 19<br>Sun | 20<br>Mon | 21<br>Tue                                | 22<br>Wed                 | 23<br>Thu | 24<br>Fri | 25<br>Sat | Apr 26<br>Sun | CURREN<br>Mon                        | T PERIOD                   | 29<br>Wed |                           |
| Constraints<br>Members | aport type                                         |                    | ÷    |           |           |                                       |           |           |           |               |           |                                          |                           |           |           |           |               |                                      |                            |           |                           |
| Roles                  | Filters                                            |                    | ^    |           |           |                                       |           |           |           |               |           |                                          |                           |           |           |           |               |                                      |                            |           |                           |
| Locations              | Start date                                         | End date           | 1    |           |           | Regelt<br>Aprils - Aprils<br>Hang Pig | e C       | •         |           |               |           | Floor 1<br>Arr 21 - Apr 22<br>Install To | op &                      | 2         |           |           |               |                                      |                            |           | Floor 1<br>Apr 30<br>Wall |
| Snapshots              | All Plans                                          |                    | •    |           |           |                                       | 4         |           |           |               |           | Bottom *                                 | Track                     |           |           |           |               |                                      |                            |           | Pene                      |
| Reports                | All Locations                                      |                    | *    |           |           | Floor 1<br>Apr 15 - Apr 16            |           | •         |           |               |           | Floor 1<br>Apr 21 - Apr 22               |                           | •         |           |           |               |                                      | Floor 1<br>Apr 28 - Apr 30 |           |                           |
| Overview               | All Roles                                          |                    | •    |           |           | Layout W                              | fall      |           |           |               |           | Install N                                | ew Piping                 |           |           |           |               |                                      | Frame W                    | alls      |                           |
| Settings               | Filter by custom fiel                              | ickets<br>ids      | _    | -         | •         | Apr 15 - Apr 16<br>Relocate           | Piping    | •         |           |               |           |                                          | Floor 1<br>Apr 22<br>Demo | •         |           |           |               | Rear 1<br>Apr 27 - Apr 30<br>Hang Gy | psum Insta                 | II Tops   |                           |
|                        | Quantity grouping                                  |                    | •    |           |           |                                       | 4         |           |           |               |           |                                          | Zanan                     |           |           |           |               |                                      |                            |           |                           |
|                        | Contains Exactly ma                                | <not set=""></not> |      |           |           | Floor 1                               |           |           |           |               |           | Floor 1                                  |                           | >         |           |           |               |                                      |                            |           | G                         |
| -                      |                                                    |                    | _    |           |           | Layout P<br>Hangers                   | oints for |           |           |               |           | Frame for<br>Electrica                   | or<br>Il Install In       |           |           |           |               |                                      |                            |           | Sha                       |

- 4. Select the custom field to filter by
- 5. Select one of the comparison operators
- 6. Enter a value to compare against using the comparison operator.

7. You can use the same custom field to specify multiple filter criteria. For example, to filter a numeric custom field within a range use two custom field filters with the > and < operators.

Note: Filtering on the same custom field multiple times will filter to only tickets that match all filter criteria

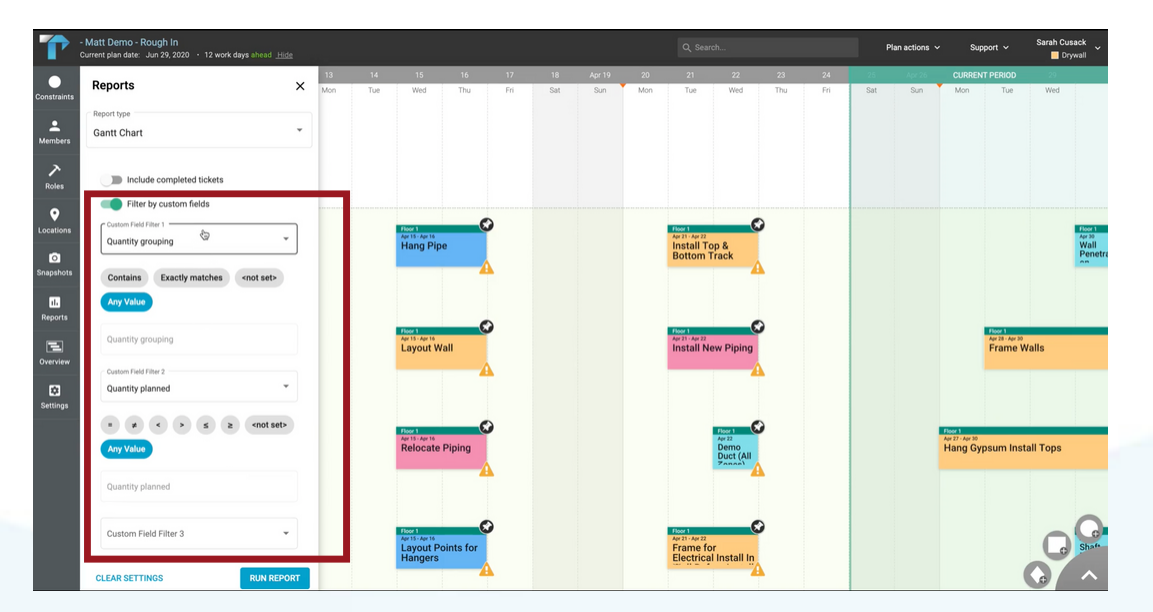

### Touchplan

Email info@touchplan.io for more information on Touchplan. Visit <u>touchplan.io</u> for more information.

### 5. Click "Run Report"

| - Matt Demo - Rough In<br>Current plan date: Jun 29, 2020 - 12 work days ahead Hide |      | Q, Search Plan |                             |           |    |           |        |           |                               |                     |           | ian actions 🗸 | Su        | pport 🗸 | Sarah Cusac                |                            |           |   |
|-------------------------------------------------------------------------------------|------|----------------|-----------------------------|-----------|----|-----------|--------|-----------|-------------------------------|---------------------|-----------|---------------|-----------|---------|----------------------------|----------------------------|-----------|---|
| Reports                                                                             | X 13 | 14             | 15<br>Word                  | 16<br>Thu | 17 | 18<br>Set | Apr 19 | 20<br>Maa | 21                            | 22<br>Word          | 23<br>Thu | 24            | 25<br>Set | Apr 26  | CURREN                     | IT PERIOD                  | 29<br>Mod |   |
| C Report type                                                                       |      | 100            | mo                          | IIIG      |    |           |        |           | 100                           | mea                 | 110       |               |           |         |                            | 100                        |           |   |
| Gantt Chart                                                                         | •    |                |                             |           |    |           |        |           |                               |                     |           |               |           |         |                            |                            |           |   |
| Include completed tickets                                                           |      |                |                             |           |    |           |        |           |                               |                     |           |               |           |         |                            |                            |           |   |
| Filter by custom fields                                                             |      |                |                             |           |    |           |        |           |                               |                     |           |               |           |         |                            |                            |           |   |
| Custom Field Filter 1                                                               |      |                | Floor 1                     | 6         | 2  |           |        |           | Floor 1                       | 6                   | 2         |               |           |         |                            |                            |           |   |
| Quantity grouping                                                                   |      |                | Hang Pip                    | e         |    |           |        |           | Apr 21 - Apr 22<br>Install Te | op &                |           |               |           |         |                            |                            |           | 1 |
| Contains Exactly matches <not set=""></not>                                         |      |                |                             | 4         | 4  |           |        |           | Bottom                        | Гаск                | 4         |               |           |         |                            |                            |           | 1 |
| Any Value                                                                           |      |                |                             |           |    |           |        |           |                               |                     |           |               |           |         |                            |                            |           |   |
| Quantity grouping                                                                   |      |                | Apr 15 - Apr 16<br>Layout W | all       | 2  |           |        |           | Apr 21 - Apr 22<br>Install N  | ew Piping           | 2         |               |           |         |                            | Apr 28 - Apr 30<br>Frame W | alls      | 1 |
| Custom Field Filter 2                                                               |      |                |                             |           |    |           |        |           |                               |                     |           |               |           |         |                            |                            |           |   |
| Quantity planned                                                                    |      |                |                             |           |    |           |        |           |                               |                     |           |               |           |         |                            |                            |           |   |
|                                                                                     |      |                |                             |           | 0  |           |        |           |                               |                     | 0         |               |           |         |                            |                            |           |   |
|                                                                                     |      |                | Apr 15 - Apr 16<br>Relocate | Pining    | ·  |           |        |           |                               | Apr 22<br>Demo      | 1         |               |           |         | Apr 27 - Apr 30<br>Hang Gy | nsum Insta                 | II Tops   |   |
| Auty value                                                                          |      |                | Reiocate                    | riping    |    |           |        |           |                               | Duct (All           |           |               |           |         | many oy                    | paumman                    | птора     |   |
| Quantity planned                                                                    |      |                |                             |           |    |           |        |           |                               |                     |           |               |           |         |                            |                            |           |   |
|                                                                                     |      |                |                             |           |    |           |        |           |                               |                     |           |               |           |         |                            |                            |           |   |
| Custom Field Filter 3                                                               |      |                | Floor 1<br>Apr 15 - Apr 16  |           | 2  |           |        |           | Floor 1<br>Apr 21 - Apr 22    |                     | 2         |               |           |         |                            |                            | 0         | 1 |
|                                                                                     |      |                | Layout Pe<br>Hangers        | pints for |    |           |        |           | Frame fo<br>Electrica         | or<br>Il Install In |           |               |           |         |                            |                            | 6         |   |
| CLEAR SETTINGS RUN REPOR                                                            | π    |                |                             | 4         | •  |           |        |           |                               | -                   | •         |               |           |         |                            |                            | 6         |   |

### NOTE: Filter instructions by custom field type

#### Numeric

Select a numeric comparator and enter a value for the comparison

#### List

Select the option comparator and the options for the comparison

#### Text/Link

Select the text comparator and enter the text for the comparison

### Help is available

For help with Custom Fields Filter, visit the FAQ here: <u>Use Custom Fields Filter | Touchplan.io Help Center</u>

For live help, click on the "Support" drop down in the top right corner of your planning screen and click the "Live Chat" button. This will connect you to a CS representative who will be able to answer any questions that you may have.

Issues, concerns, defects in this note?

We welcome any feedback you may have on this note to help us continually improve our materials and provide the best support that we can to our customers.

Please send any comments, suggestions, or reports of errors to the CS Live Chat

## Touchplan

Email info@touchplan.io for more information on Touchplan. Visit <u>touchplan.io</u> for more information.